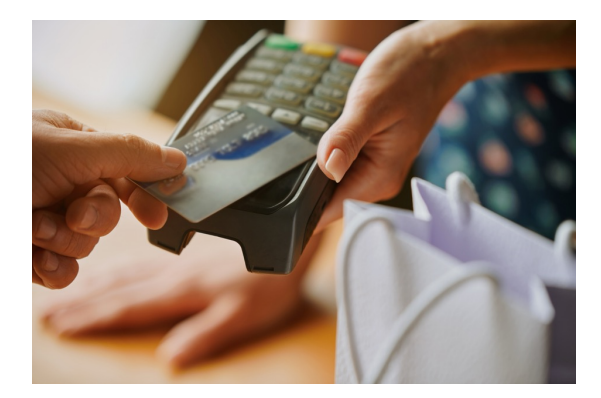

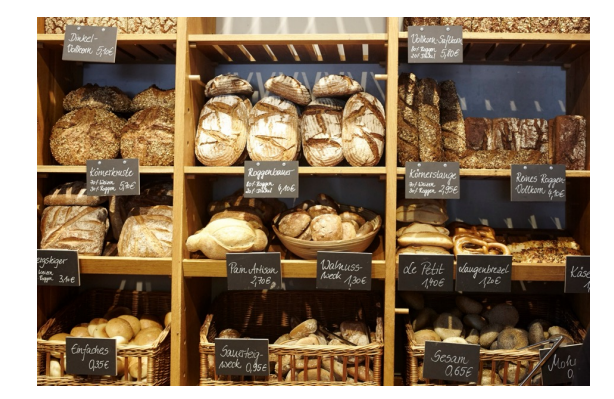

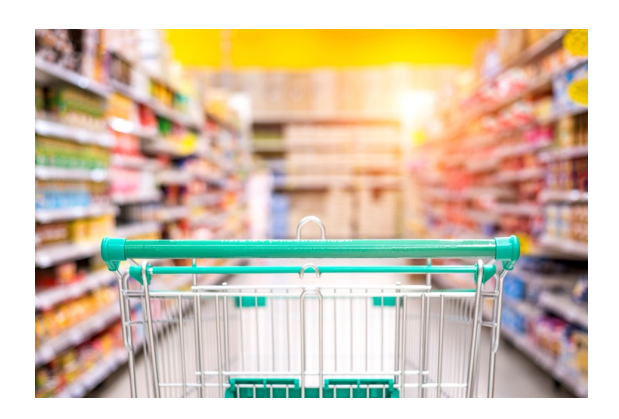

## **Program Expense Cardholder Training**

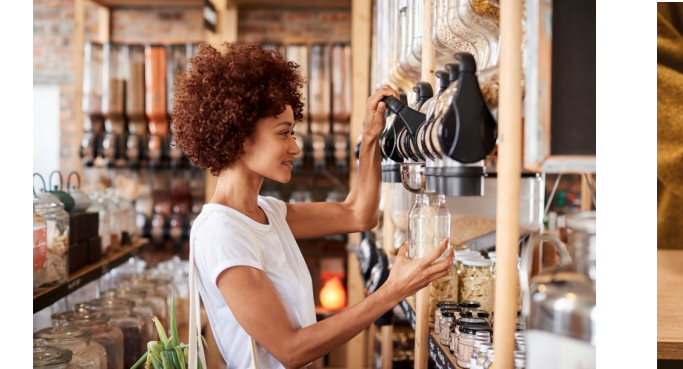

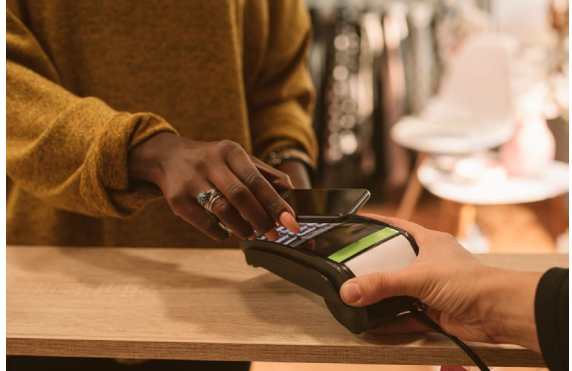

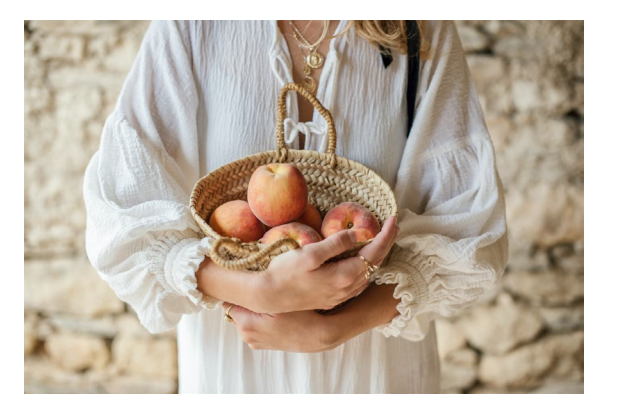

# What is the Program Expense Card?

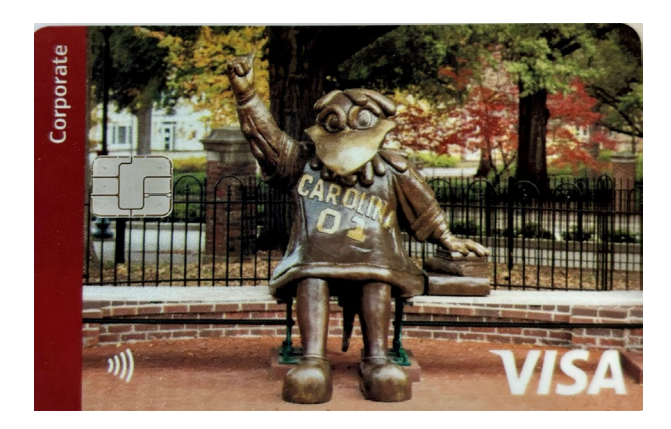

- Program Expense cards are issued to employees as a convenient means of procuring goods and services.
- Being a cardholder comes with important responsibilities.
- Cardholders must follow all university and division policies and procedures.
- This training is for divisional employees who wish to obtain and properly use a *Program Expense Card*.

# **Rights and Responsibilities**

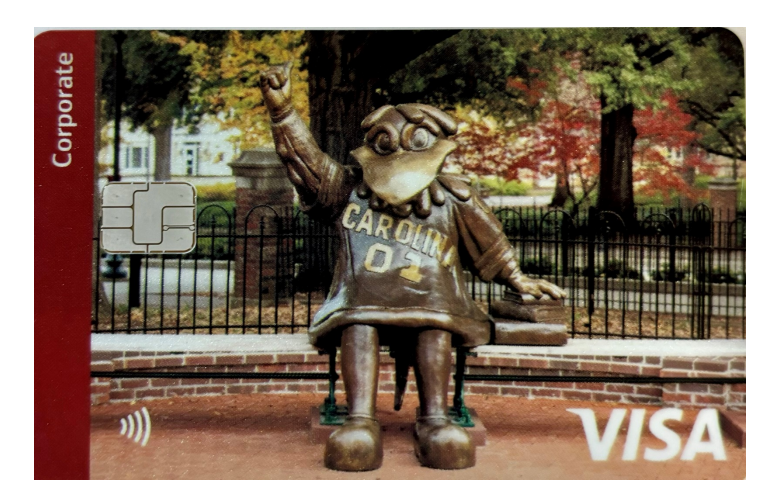

- Program Expense cards are issued to employees as a convenient means of procuring goods and services.
- Being a cardholder comes with important responsibilities.
  - Cardholders must follow all university and division policies and procedures.
- This training is for divisional employees who wish to obtain and properly use a *Program Expense Card*.

# What can I purchase with Program Expense Card?

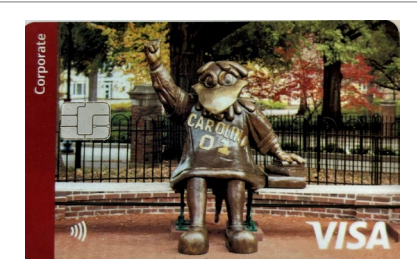

The Program Expense Card is **solely** for purchases **related to student programming** where the students are the direct recipient of the purchased goods and services.

### Allowable purchases include:

- Food for USC students participating in a student related/educational program, study abroad, or domestic student trip.
- Purchases made for Student Travel, including Study Abroad, such as hotels, meals, entrance fees, etc.
- > Program supplies directly related to a student/educational program are permissible.
- > Gift Cards for door prizes and participation rewards.

## How do I request a Program Expense Card?

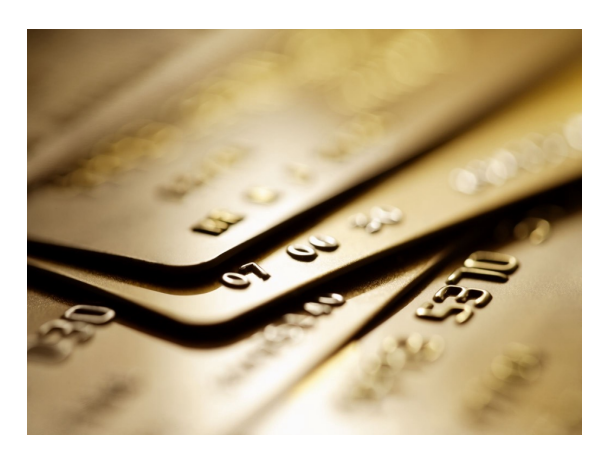

Detailed information on how to request a Program Expense card can be found in the divisional ticketing system at:

https://www.sa.sc.edu/saastix/

Helpful information for all card types can be found on the "Resources" tab. Purchasing, Travel, and Program Cards

Purchasing, Travel, and Program Cards

- NEW Program Expense Card Information & Procedures
- NEW Purchasing Card Information & Procedures

NEW Travel Card Information & Procedures

Submit a ticket request with the required information. A Procurement Team member will review, and if approved submit to the Controller's office for completion.

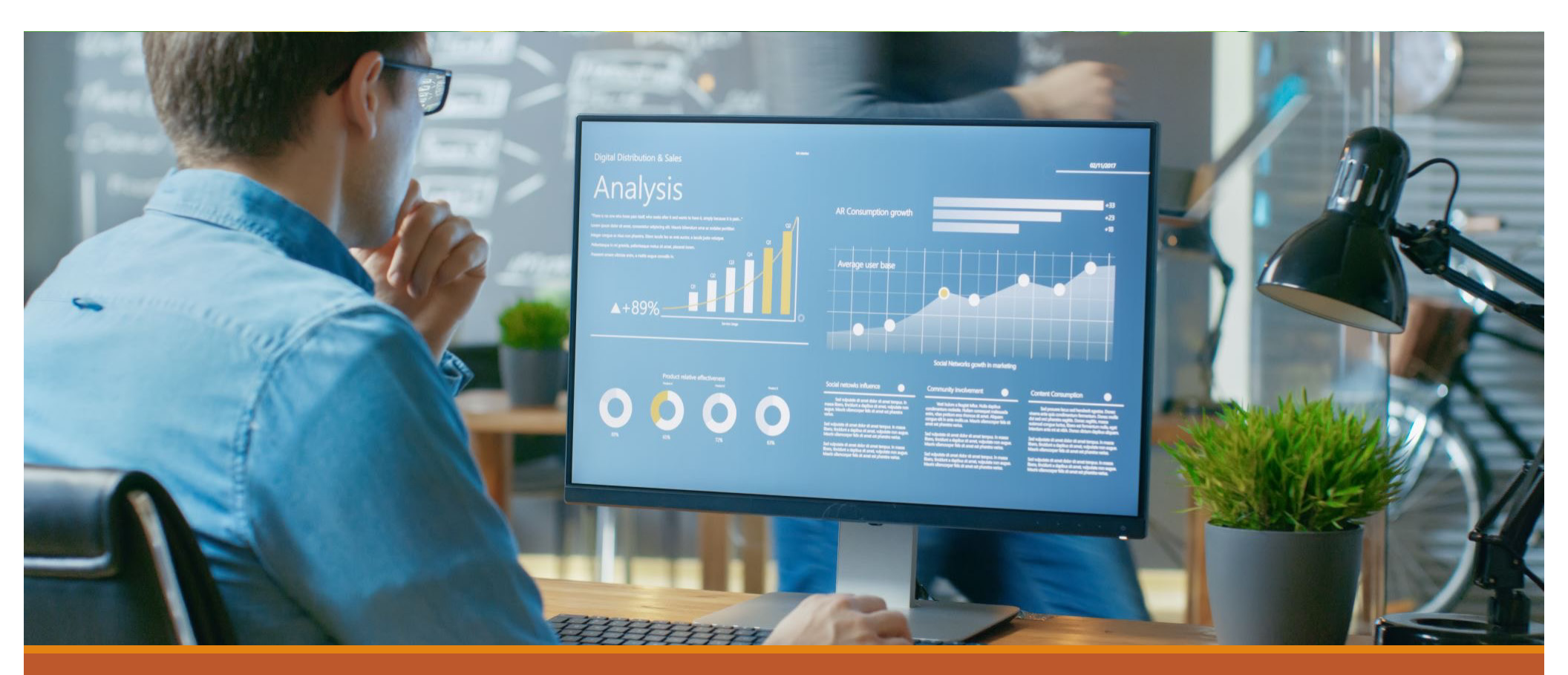

# Will I receive additional training and support?

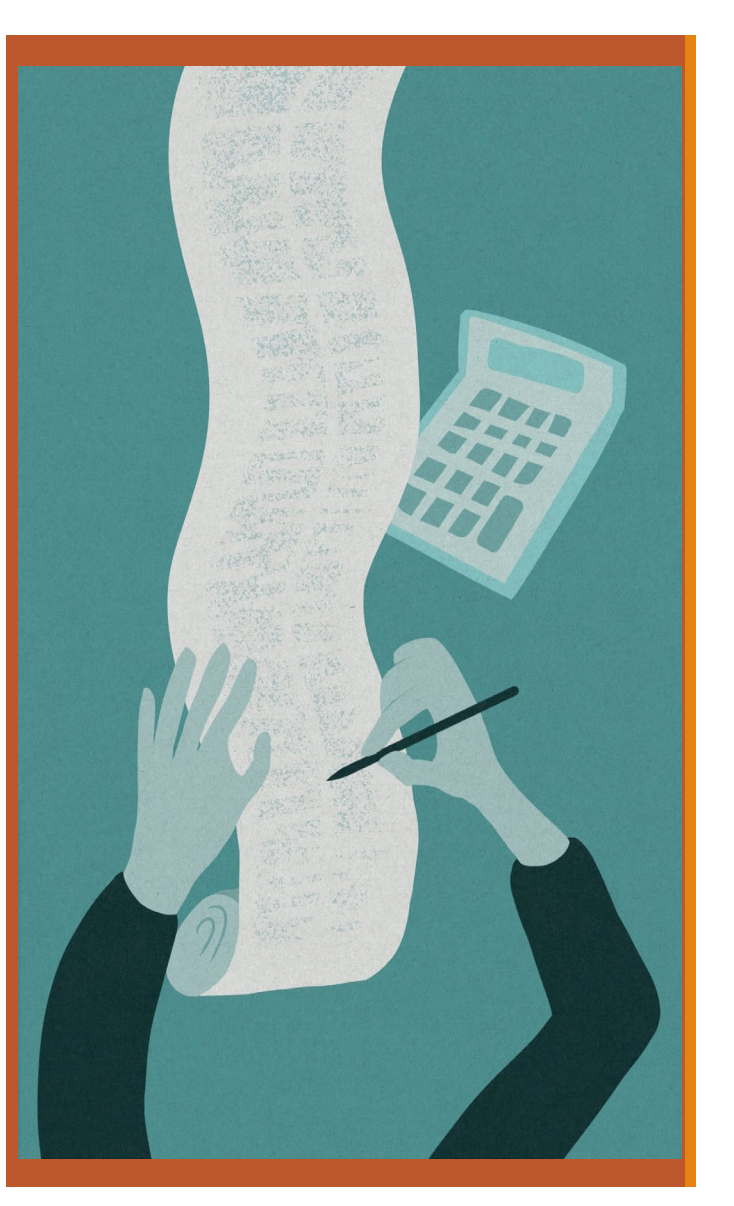

## What is an "Expense Report" and why is it necessary?

The University requires employees to submit an Expense Report to validate that expenditures are made according to university policies, procedures, and South Carolina procurement laws.

When the expense report is completed and accepted by the Accounts Payable department a payment is made to settle the credit card's outstanding balance with the bank.

As with your personal credit card -> you review the statement to check your saved receipts against the purchases listed. You determine if there are discrepancies or errors, and if everything checks out you process a payment to reimburse the bank. The university's card expense reporting process works on the same principal.

Let's demonstrate how this works....

## How to complete the PeopleSoft - Expense Report for a Program Expense Card.

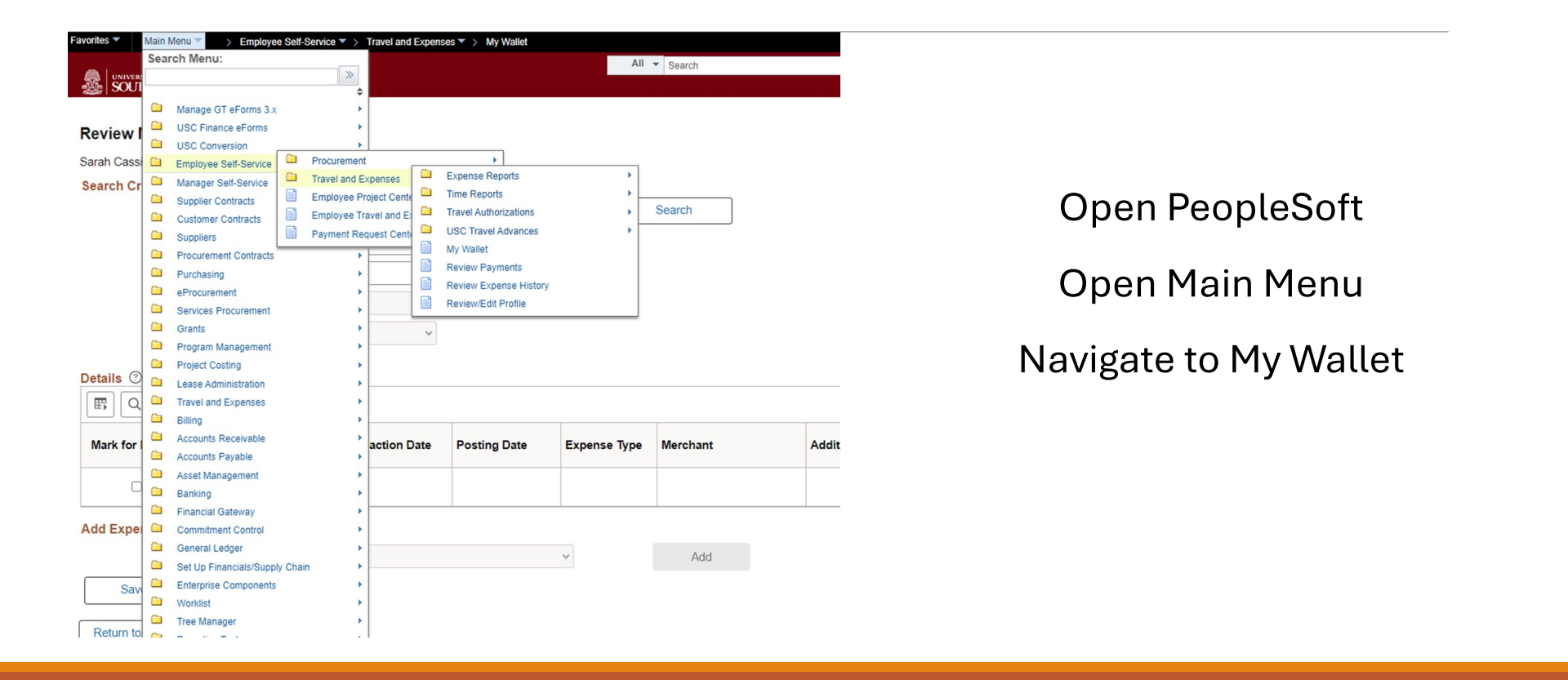

#### **Review My Wallet Receipts**

Sarah Cassidy

#### Search Criteria 💿

| Fro             | om Posting Date   | 03/26/20 | 23 🛗 Throug      | h Date 04/25/2024 | 4 🖽          | Search   |                    |                           |
|-----------------|-------------------|----------|------------------|-------------------|--------------|----------|--------------------|---------------------------|
| *Rece           | eipt Data Source  | All Data | Sources          |                   | •            |          |                    |                           |
| *Tra            | ansaction Status  | Unassig  | gned             |                   | •            |          |                    |                           |
| *C              | Card Program      | Program  | n Card           | ~                 |              |          |                    | Adjust your date range to |
| *Acc            | ount Number       | *******  | ****8272 🗸       |                   |              |          |                    | match what is on your     |
| Details ⑦       |                   |          |                  |                   |              |          |                    | Bank of America           |
| E, Q            |                   |          |                  |                   |              |          |                    | Statement. Select "Card   |
| Mark for Delete | Account<br>Number |          | Transaction Date | Posting Date      | Expense Type | Merchant | Additional Details | Program" for card you are |
|                 |                   |          |                  |                   |              |          |                    | expensing. Select         |
| Add Expense ⑦   |                   |          |                  |                   |              |          |                    | Search.                   |
|                 | Expense Type      | e        |                  |                   | ~            | Add      |                    |                           |
| Save            |                   |          |                  |                   |              |          |                    |                           |

\_

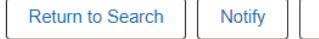

Refresh

| Details ⑦       |                                                           |          |              |              |                   |                      |             |            |               |
|-----------------|-----------------------------------------------------------|----------|--------------|--------------|-------------------|----------------------|-------------|------------|---------------|
|                 |                                                           |          |              |              |                   |                      |             |            |               |
| Mark for Delete | x for Delete Account Number Transaction Date Posting Date |          | Posting Date | Expense Type | Merchant          | Additional Details   | Attachments |            |               |
|                 | ************8272                                          |          | 04/11/2024   | 04/12/2024   | OTHER<br>SUPPLIES | TSUNAMI VISTA        |             | <i>θ</i> + |               |
|                 | ************8272                                          |          | 04/10/2024   | 04/10/2024   | OTHER<br>SUPPLIES | AMZN Mktp US         |             | <i>l</i> + | Enhanced Data |
|                 | ***********8272                                           |          | 04/09/2024   | 04/10/2024   | OTHER<br>SUPPLIES | AMAZON.COM*PF8I79QU3 |             | Ø*         | Enhanced Data |
|                 | ************8272                                          |          | 04/09/2024   | 04/10/2024   | OTHER<br>SUPPLIES | DOLLAR TREE          |             | <i>θ</i> + | Enhanced Data |
|                 | ************8272                                          | <b>T</b> | 04/09/2024   | 04/10/2024   | OTHER<br>SUPPLIES | FAMILY DOLLAR        |             | Ø+         | Enhanced Data |
| Add Expense ⑦   |                                                           |          |              |              |                   |                      |             |            |               |
|                 | Expense Type                                              |          |              | ~            | •                 | Add                  |             |            |               |

Notice all transactions that fall within the specified date range have populated. If you do not adjust your date range, you would see transactions that fall outside of the statement date. Click on "Other Supplies" under expense type.

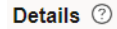

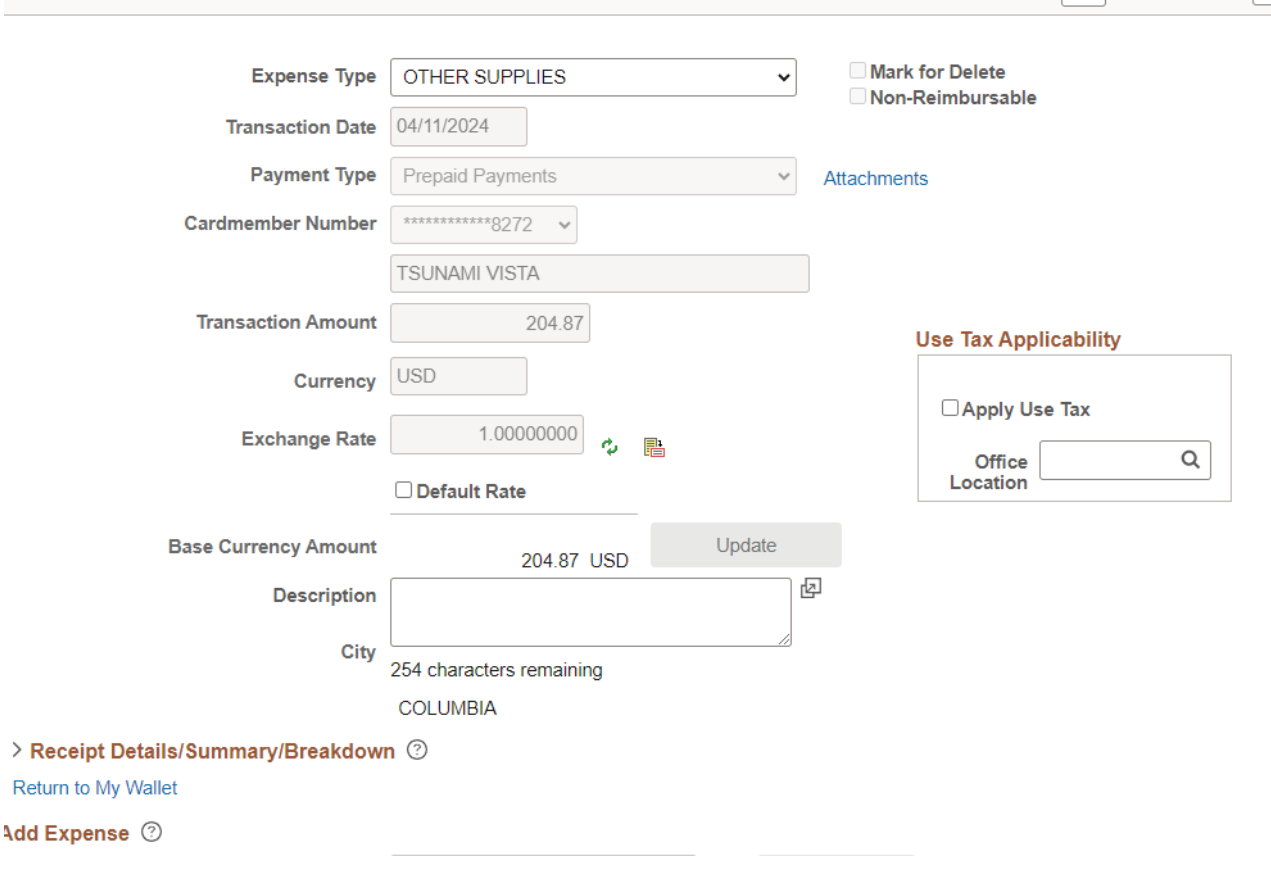

Q

1

Here, you can see the transaction you selected.

> | View All

1 of 5 🗸

>

If you select view all in the top right, it will populate all transactions in that date range.

This page allows you to add descriptions, attachments, and most importantly tax.

If a receipt you received wasn't levied tax, you would simply check the box that reads, "Apply Use Tax."

| Transaction Date                    | 04/09/2024                              |                       |                                  |
|-------------------------------------|-----------------------------------------|-----------------------|----------------------------------|
| Payment Type                        | Prepaid Payments ~                      | Attachments           |                                  |
| Cardmember Number                   | *************************************** | Ennanced Data         |                                  |
|                                     | FAMILY DOLLAR                           |                       |                                  |
| Transaction Amount                  | 41.04                                   | Use Tax Applicability |                                  |
| Currency                            | USD                                     | Apply Use Tax         |                                  |
| Exchange Rate                       | 1.0000000                               | Office Q              | This simply shows where your     |
|                                     | Default Rate                            | Location              | description should go. When you  |
| Base Currency Amount                | 41.04 USD Update                        | _                     | have added all your descriptions |
| Description                         | ADD YOUR DESCRIPTION HERE!!!            |                       | and applied tax where necessary  |
| City                                | 226 characters remaining                |                       | scroll to the bottom of the page |
|                                     | COLUMBIA                                |                       | and select save                  |
| > Receipt Details/Summary/Breakdown | า 🕐                                     |                       |                                  |
| Return to My Wallet                 |                                         |                       |                                  |
| Add Expense ⑦                       |                                         |                       |                                  |
| Expense Type                        | ~                                       | Add                   |                                  |
| Save                                |                                         |                       |                                  |
|                                     |                                         |                       |                                  |
| Return to Search Notify Refres      | h                                       |                       |                                  |
|                                     |                                         |                       |                                  |

| Review | My | Wallet | Receipts |
|--------|----|--------|----------|
|        | _  |        |          |

Sarah Cassidy

Search Criteria ⑦

| From Posting Date    | 03/26/2023        | Through Date 04/25/2024 | Ħ | Search |
|----------------------|-------------------|-------------------------|---|--------|
| *Receipt Data Source | All Data Sources  | ~                       |   |        |
| *Transaction Status  | Unassigned        | ~                       |   |        |
| *Card Program        | Program Card      | ~                       |   |        |
| *Account Number      | *************8272 | ~                       |   |        |

Details ⑦

| EF Q            |                                                              |            |                       | 1             |                    |                      |  |            |               |                    |   |
|-----------------|--------------------------------------------------------------|------------|-----------------------|---------------|--------------------|----------------------|--|------------|---------------|--------------------|---|
| Mark for Delete | Mark for Delete Account Number Transaction Date Posting Date |            | Expense Type Merchant |               | Additional Details | Attachments          |  | Amount     |               |                    |   |
|                 | ······································                       |            | OTHER<br>SUPPLIES     | TSUNAMI VISTA | Tsunami Sushi for  | <i>θ</i> +           |  | 204.87     | U             |                    |   |
|                 | ***********8272                                              |            | 04/10/2024            | 04/10/2024    | OTHER<br>SUPPLIES  | AMZN Mktp US         |  | <i>θ</i> + | Enhanced Data | 105.52             | U |
|                 | ***********8272                                              | <u>war</u> | 04/09/2024            | 04/10/2024    | OTHER<br>SUPPLIES  | AMAZON.COM*PF8I79QU3 |  | <i>θ</i> + | Enhanced Data | 58.30              | U |
|                 | ***********8272                                              |            | 04/09/2024            | 04/10/2024    | OTHER<br>SUPPLIES  | DOLLAR TREE          |  | Ø+         | Enhanced Data | <mark>68.85</mark> | U |
|                 | ***********8272                                              |            | 04/09/2024            | 04/10/2024    | OTHER<br>SUPPLIES  | FAMILY DOLLAR        |  | <i>θ</i> + | Enhanced Data | 41.04              | U |
| Add Expense ⑦   |                                                              |            |                       |               |                    |                      |  |            |               |                    |   |
|                 | Expense Type                                                 |            |                       | ~             |                    | Add                  |  |            |               |                    |   |

Once saved, you are brought back to the main My Wallet screen. Notice, under "Additional Details" there is a description that was provided for that particular transaction. At this point, everything has been completed in My Wallet and we can now navigate to the expense report.

**Note:** You can update My Wallet as you make purchases or do it all at once when you are ready to create the expense report.

. . .

| ~ | 🧟 Student Affairs Ticketing 🛛 🗙 | 🕺 PeopleSoft Enterprise Financial 🛛 🗙 🛛 🚱 USC CoA Co | Inquiry 🗙 🕄 USC CoA Combos Inquiry 🗙 | × + | - ć |
|---|---------------------------------|------------------------------------------------------|--------------------------------------|-----|-----|
|---|---------------------------------|------------------------------------------------------|--------------------------------------|-----|-----|

🗧 🔶 🗸 (📾 fms-prd.ps.sc.edu/psp/FPRD\_1/EMPLOYEE/ERP/c/ADMINISTER\_EXPENSE\_FUNCTIONS.TE\_EXPENSE\_SHEET.GBL?psInkid=EP\_TE\_EXPENSE\_SHTEMP&FolderPath=PORTAL\_ROOT\_OBJECT.CO\_EMPLOYEE\_SELF\_SERVICE.EPTE\_TRAVEL\_AND\_EXPENSES.EPEX\_EXPEN... 🖈 🗋 📋 😩

×

| 🤱 Student Affairs Tick |  | PeopleSoft | ۲ | Finance Intranet | 0 | Adobe Acrobat |
|------------------------|--|------------|---|------------------|---|---------------|
|------------------------|--|------------|---|------------------|---|---------------|

| Favonies V   | iviain l | Menu ▼ > USC Conversion ▼ > USC | C Chartheld Mapping V > USC Co | DA Combos Inquiry |                   |                |                |           |             |                  |         | Worklist 🔰 🏫 Home      | Sign Out       |
|--------------|----------|---------------------------------|--------------------------------|-------------------|-------------------|----------------|----------------|-----------|-------------|------------------|---------|------------------------|----------------|
| ∭ _ UNIVER   | Sear     | rch Menu:                       |                                |                   | All 👻 Sear        | ch             | >> Advanced    | Search    |             |                  |         | Add To 👻 🗘             | • Ø            |
| SOU SOU      | 1        |                                 | ÷                              |                   |                   |                |                |           |             |                  |         | Notifica               | tions NavBar   |
|              |          | Manage GT eForms 3.x            | •                              |                   |                   |                |                |           |             |                  |         | New Window   Help   Pe | rsonalize Page |
| USC CF       | i 🖻      | USC Finance eForms              | •                              |                   |                   |                |                |           |             |                  |         |                        |                |
|              | •        | USC Conversion                  | •                              |                   |                   |                |                |           |             |                  |         |                        |                |
|              |          | Employee Self-Service Procureme | nt 🔶                           |                   |                   |                |                |           |             |                  |         |                        |                |
|              |          | Manager Self-Service Travel and | Expenses Expense Repo          | rts 📃 Creat       | erwodity          |                |                |           |             |                  |         |                        |                |
| USC Combo    |          | Supplier Contracts Employee I   | Project Cente 🧮 Time Reports   | Print             |                   |                | ✓ □ Payroll On | ily?      |             |                  |         |                        |                |
|              |          | Customer Contracts Employee     | Travel and E                   | ations Print      | an Expense Report |                |                | et Share  |             |                  |         |                        |                |
| Operating Ur | 1 🗀      | Suppliers Payment R             | lequest Cente 📮 USC Travel Ad  | vances 🔲 View     |                   |                |                | at anale  |             |                  |         |                        |                |
| PC Business  |          | Procurement Contracts           | My Wallet                      | Delet             | e                 |                | 0              |           |             |                  |         |                        |                |
|              | ] 🖻      | Purchasing                      | Review Payme     Review Payme  | nts               |                   |                | ~              |           |             |                  |         |                        |                |
| Searc        |          | eProcurement                    | Review Expense                 | se History        |                   |                |                |           |             |                  |         |                        |                |
| L            |          | Services Procurement            | Review/Edit Pr                 | ofile             |                   |                |                |           |             |                  |         |                        |                |
|              |          | Grants                          | Þ                              |                   |                   |                |                |           |             |                  |         |                        |                |
| E, Q         |          | Program Management              | F                              |                   |                   |                |                |           |             |                  |         |                        |                |
|              |          | Project Costing                 | •                              |                   |                   |                |                | 1         | 1           |                  | 1       |                        |                |
| US           | i 🗀      | Lease Administration            | , ription                      | Fiscal Year       | Status            | Operating Unit | Department     | Fund Code | Class Field | PC Business Unit | Project | Activity               | Product        |
| 1            |          | Travel and Expenses             | Þ.                             |                   |                   |                |                |           |             |                  |         |                        |                |
|              |          | Billing                         | •                              |                   |                   |                |                |           |             |                  |         |                        |                |
|              |          | Accounts Receivable             | •                              |                   |                   |                |                |           |             |                  |         |                        |                |
|              |          | Accounts Payable                | •                              |                   |                   |                |                |           |             |                  |         |                        |                |
|              |          | Asset Management                | •                              |                   |                   |                |                |           |             |                  |         |                        |                |
|              |          | Banking                         | <b>&gt;</b>                    |                   |                   |                |                |           |             |                  |         |                        |                |
|              |          | Financial Gateway               | <b>F</b>                       |                   |                   |                |                |           |             |                  |         |                        |                |
|              |          | Commitment Control              | <b>F</b>                       |                   |                   |                |                |           |             |                  |         |                        |                |
|              |          | General Ledger                  | •                              |                   |                   |                |                |           |             |                  |         |                        |                |
|              |          | Set Up Financials/Supply Chain  | •                              |                   |                   |                |                |           |             |                  |         |                        |                |
|              |          | Enterprise Components           | •                              |                   |                   |                |                |           |             |                  |         |                        |                |
|              |          | Worklist                        | <b>F</b>                       |                   |                   |                |                |           |             |                  |         |                        |                |
|              |          | Tree Manager                    | <b>F</b>                       |                   |                   |                |                |           |             |                  |         |                        |                |
|              |          | Reporting Tools                 | <b>F</b>                       |                   |                   |                |                |           |             |                  |         |                        |                |
|              |          | PeopleTools                     | •                              |                   |                   |                |                |           |             |                  |         |                        |                |
|              |          | Order Sheet Processes           |                                |                   |                   |                |                |           |             |                  |         |                        |                |
|              |          | Tax Center                      |                                |                   |                   |                |                |           |             |                  |         |                        |                |
|              |          | USC Finance eForms WorkCenter   |                                |                   |                   |                |                |           |             |                  |         |                        |                |
|              |          | Traccury Management Conter      |                                |                   |                   |                |                |           |             |                  |         |                        |                |

https://fms-prd.ps.sc.edu/psp/FPRD\_1/EMPLOYEE/ERP/c/ADMINISTEr\_EXPENSE\_FUNCTIONS.TE\_EXPENSE\_SHTEMP&FolderPath%2clsF...

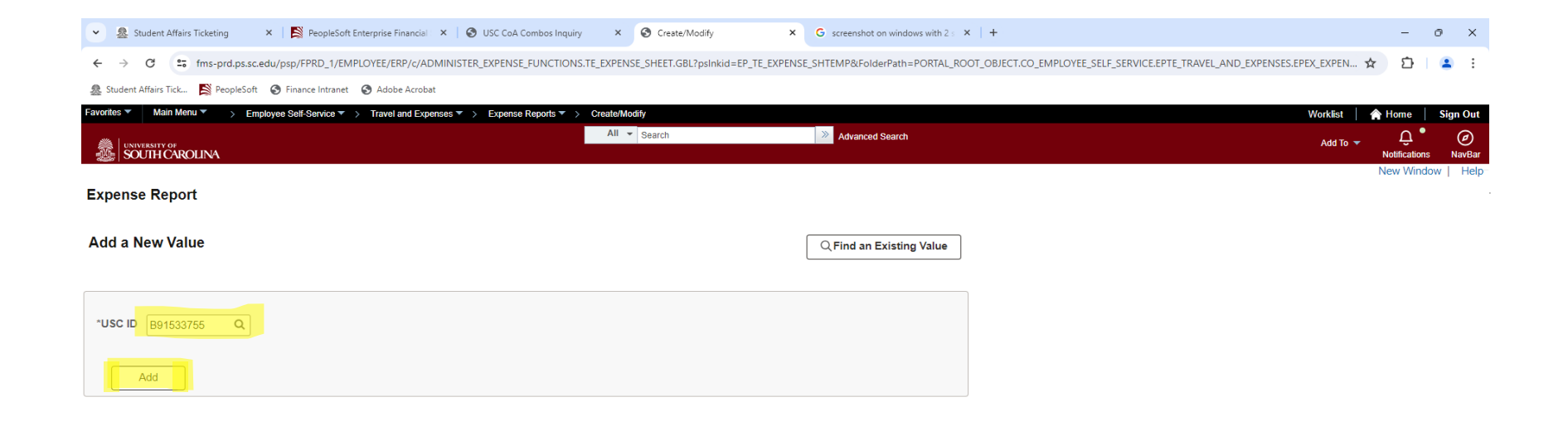

| <ul> <li>Student Affairs Ticketing</li> </ul> | × PeopleSoft Enterprise Financial ×         | SUSC CoA Combos Inq     | uiry × 🔇 Create/Modify        | ×                  | G screenshot on wind | dows with 2 s × +  |                     |                     |                    |             | -          | ο×          |
|-----------------------------------------------|---------------------------------------------|-------------------------|-------------------------------|--------------------|----------------------|--------------------|---------------------|---------------------|--------------------|-------------|------------|-------------|
| ← → C 😁 fms-prd.ps.se                         | c.edu/psp/FPRD_1/EMPLOYEE/ERP/c/ADMI        | NISTER_EXPENSE_FUNCTIO  | DNS.TE_EXPENSE_SHEET.GBL?pslr | nkid=EP_TE_EXPENSE | _SHTEMP&FolderPath   | =PORTAL_ROOT_OBJEC | CT.CO_EMPLOYEE_SEL  | F_SERVICE.EPTE_TRAV | /EL_AND_EXPENSES.E | PEX_EXPEN 🗴 | t D        | 😩 :         |
| 🧟 Student Affairs Tick 関 PeopleSof            | oft 🔇 Finance Intranet 🔇 Adobe Acrobat      |                         |                               |                    |                      |                    |                     |                     |                    |             |            |             |
| Favorites  Main Menu  E                       | mployee Self-Service 🔻 > Travel and Expense | s 🔻 👌 Expense Reports 🔻 | > Create/Modify               |                    |                      |                    |                     |                     |                    | Worklist    | A Home     | Sign Out    |
| SOUTH CAROLINA                                |                                             |                         | All V Search                  |                    | Advanced Search      | 1                  |                     |                     |                    | Add To 🔻    |            | Ø<br>NavBar |
|                                               |                                             |                         |                               |                    |                      |                    |                     | Related (           | Content 🗸 📔 New    | Window   He | p   Person | alize Page- |
|                                               |                                             |                         |                               |                    |                      |                    | la Sa               | ave for Later   📓   | Summary and Subm   | t<br>-      |            |             |
| Scott Miller ⑦                                |                                             |                         |                               |                    |                      |                    |                     |                     |                    |             |            |             |
|                                               | By:                                         |                         |                               |                    |                      | Quick Start        | ries from My Wallet |                     | GO                 |             |            |             |
| *Business Purpose                             | Program Card                                | De                      | efault Location               |                    | Q                    |                    | nes nom my wallet   | ·                   |                    |             |            |             |
| *Report Description                           |                                             |                         | Attachme                      | ents               |                      |                    |                     |                     |                    |             |            |             |
| Reference                                     |                                             | Q                       |                               |                    |                      |                    |                     |                     |                    |             |            |             |
|                                               |                                             |                         |                               |                    |                      |                    |                     |                     |                    |             |            |             |
|                                               |                                             |                         |                               |                    |                      |                    |                     |                     |                    |             |            |             |
|                                               |                                             |                         |                               |                    |                      |                    |                     |                     |                    |             |            |             |
| Expanses                                      |                                             |                         |                               |                    |                      |                    |                     |                     |                    |             |            |             |
| Expenses ()                                   |                                             |                         |                               |                    |                      | Tot                | tal 0.00            | USD                 |                    |             |            |             |
|                                               |                                             |                         |                               |                    |                      |                    |                     |                     |                    |             |            |             |
| Expand All   Collapse All                     | Add:   🕞 My Wallet (0)                      |                         |                               |                    |                      |                    |                     |                     |                    |             |            |             |
| *Date                                         | *Expense Type                               | Desc                    | cription                      |                    | *Payment Type        |                    | *Amount             | *Currency           |                    |             |            |             |
|                                               |                                             | ~                       |                               | 臣                  |                      | ♥ ∅4               | 0.00                | USD Q               | _                  |             |            |             |
|                                               |                                             | 254                     | characters remaining          |                    |                      |                    |                     |                     |                    |             |            |             |
|                                               |                                             |                         |                               |                    |                      |                    |                     | 00 1100             |                    |             |            |             |
| скрана Ан Г Обнарас Ан                        |                                             |                         |                               |                    |                      |                    | Total 0             | 0.00 0.50           |                    |             |            |             |

| • | & Student Affairs Ticketing × K PeopleSoft Enterprise Financial × S USC CoA Combos Inquiry × S Create/Modify × +                                                                                                    | - | đ   | × |
|---|----------------------------------------------------------------------------------------------------|---|-----|---|
| ÷ | C      fms-prd.ps.sc.edu/psp/FPRD_1/EMPLOYEE/ERP/c/ADMINISTER_EXPENSE_FUNCTIONS.TE_EXPENSE_SHEET.GBL?psInkid=EP_TE_EXPENSE_SHTEMP&FolderPath=PORTAL_ROOT_OBJECT.CO_EMPLOYEE_SELF_SERVICE.EPTE_TRAVEL_AND_EXPENSES.EPEX_E | 5 | Ł 😩 | : |
| 홌 | itudent Affairs Tick 🔊 PeopleSoft 🔞 Finance Intranet 🚱 Adobe Acrobat                                                                                                    |   |     |   |

| Favorites 🔻 | Main Menu               | Create/Modify |                 | Worklis                      |      | Home                | Sign Out    |
|-------------|-------------------------|---------------|-----------------|------------------------------|------|---------------------|-------------|
|             | RSITY OF<br>TH CAROLINA | All V Search  | Advanced Search | Add                          | īo 🔻 | Q.<br>Notifications | Ø<br>NavBar |
|             |                         |               |                 | Related Content - New Window | Help | Personal            | ize Page    |

Create Expense Report

My Wallet

Report ID NEXT

Below is a complete list of unassigned wallet transactions. To view all transactions please go to the wallet menu option under "Other Expense Functions".

Select All Deselect All

Select items and select if a Personal Expense. Press 'Done' to add them to the expense report.

#### Unassigned Wallet Entries ③

| Select | Logo | Account Number                          | Transaction<br>Date | Posting Date | Expense Type   | Merchant               |               | Amount | Curren |
|--------|------|-----------------------------------------|---------------------|--------------|----------------|------------------------|---------------|--------|--------|
|        | -    | *********8272                           | 04/26/2024          | 04/29/2024   | OTHER SUPPLIES | MONTERREY MEXICAN REST | Enhanced Data | 40.91  | USD    |
|        |      | *************************************** | 04/11/2024          | 04/12/2024   | OTHER SUPPLIES | TSUNAMI VISTA          |               | 204.87 | USD    |
|        |      | *************************************** | 04/10/2024          | 04/10/2024   | OTHER SUPPLIES | AMZN Mktp US           | Enhanced Data | 105.52 | USD    |
|        |      | *************************************** | 04/09/2024          | 04/10/2024   | OTHER SUPPLIES | AMAZON.COM*PF8179QU3   | Enhanced Data | 58.30  | USD    |
|        |      | *************************************** | 04/09/2024          | 04/10/2024   | OTHER SUPPLIES | DOLLAR TREE            | Enhanced Data | 68.85  | USD    |
|        | -    | **********8272                          | 04/09/2024          | 04/10/2024   | OTHER SUPPLIES | FAMILY DOLLAR          | Enhanced Data | 41.04  | USD    |

Done

| 💄 🔞 🗖 🔤 Training Statement.pdf 🛛 🗙 🕂                                                                               | -                                                                                                    |                                                                                                    |                                                                                                    |                                                                                                    |   |         | - 0   |
|----------------------------------------------------------------------------------------------------|----------------------------------------------------------------------------------------------------|----------------------------------------------------------------------------------------------------|----------------------------------------------------------------------------------------------------|----------------------------------------------------------------------------------------------------|---|---------|-------|
| ← C (i) File   C:/Users/mill2232/OneDrive%20-                                                                      | %20University%20of%20South%20Carolina/                                                                                                    | Desktop/Expense%20Reports/Training                                                                                                    | g%20Statement.pdf                                                                                                    |                                                                                                    | ( |         | ∞ …   |
| '≔   ∀ ~ ∀ Draw ~ ⊘   ⊡   A <sup>N</sup>   að                                                                      | Ask Copilot                                                                                                    | - + **                                                                                                    | 1 of 2   🤉   🖽                                                                                                    |                                                                                                    |   | Q 🖨 🖺 🗗 | ≥ 🕸 🕯 |
| <ul> <li>C () File   C/Users/mill2232/OneDrive%20-</li> <li>□   ∀ ∨ ∀ Draw ∨ Q   □   A<sup>N</sup>   ab</li> </ul> | Ask Copilot BANK OF AMERI BANK OF AMERI Corporate Card Corporate Card Account Information Mail Billing Inquiries to: BANKCARD CENTER PO Box 60041 Dalas, TX 725260-041 TTY Hearing Inpaired: Dial"711" Cutside the U.S.: 1.509.353.8666 24 Hours For Lost or Stolen Card: 1.888.448.2273 24 Hours Inportant Messages Global Card Access – your card in balance, available credit and recen added convertione, you can easily register your card and start using Commendence, you can easily | CA CA CARACTERISTIC CA CARACTERISTIC CA CARACTERISTIC CA CARACTERISTIC CARACTERISTICARACTERISTICARACTERISTICARACTERISTICARACTERISTICARACTERISTICARACTERISTICARACTERISTICARACTERISTICARACTERISTICARACTERISTICARACTERISTICARACTERISTICARACTERISTICARACTERARACTERISTICARACTERACTERISTICARACTERACTERISTICARACTERACTERACTER | RAH CASSEDY         I       of 2       I       IB         ROGRAM EXPENSE       2000+0000-8272       2024       April 25, 2024         ttion       04/25/24       Credits                                                                                                    | Cardholder Activity Unt Summary Unt Summary S0.00 Ses                                                                                                    |   |         |       |
|                                                                                                    | Transactions           Posting Transaction           Date         Date         Description           0410         0409         AMAZON.CC           0410         04/10         AV82.01.KE           04/10         04/09         FAMILY DOL           04/10         04/09         FAMILY DOL           04/10         04/09         DOLLAR TRI           04/12         04/11         TSUNAMI VI                                                                                                | M <sup>MPF8079QU3 SEATTLE WA<br/>Is<sup>r</sup>GH8XS1LC3 Am2n.comb<b>ai</b>WA<br/>LAR COLUMBIA SC<br/>EE COLUMBIA SC<br/>STA COLUMBIA SC</sup>                                                                                                    | Reference Number         M           24431064101083756772108         55           24692164101106989733892         52           244450041010006545365667         53           24445004101000654536567         53           24445004101000654536567         53           24445004101000654536567         53           24445004101000654536567         53           247650141030891000420019         56 | CC         Charge         Credit           442         58.30         442.4           105.52         331         41.04           331         68.85         312           204.87         312         204.87 |   |         |       |
|                                                                                                    |                                                                                                    |                                                                                                    |                                                                                                    |                                                                                                    |   |         |       |

| * | 🧟 Student A | fairs Ticketing | 🗙 📔 🎽 PeopleSoft Enterprise Financial 🗆 🗙 | USC CoA Combos Inquiry | × | S Create/Modify X | × | + | - | ð | × |
|---|-------------|-----------------|-------------------------------------------|------------------------|---|-------------------|---|---|---|---|---|
|   |             |                 |                                           |                        |   |                   |   |   |   |   |   |

🗧 🔶 🗸 🕼 fms-prd.ps.sc.edu/psp/FPRD\_1/EMPLOYEE/ERP/c/ADMINISTER\_EXPENSE\_FUNCTIONS.TE\_EXPENSE\_SHEET.GBL?psInkid=EP\_TE\_EXPENSE\_SHTEMP&FolderPath=PORTAL\_ROOT\_OBJECT.CO\_EMPLOYEE\_SELF\_SERVICE.EPTE\_TRAVEL\_AND\_EXPENSES.EPEX\_E... 🛧 🖸 💾 🛓 😩

| 🧟 Student Affairs Tick | PeopleSoft | Finance Intranet | 🚱 Adobe Acrobat |
|------------------------|------------|------------------|-----------------|
|------------------------|------------|------------------|-----------------|

| r avonies - | Main Menu > Em        | ipioyee Self-Service | ravel and Expenses 🗙 > | Expense Reports    | <ul> <li>Create/Modity</li> </ul> |                  |           |                  |               |            |           |     | Worklist | Home                  | Sign Out    |
|-------------|-----------------------|----------------------|------------------------|--------------------|-----------------------------------|------------------|-----------|------------------|---------------|------------|-----------|-----|----------|-----------------------|-------------|
|             | SITY OF<br>H CAROLINA |                      |                        |                    | All 👻 Sea                         | arch             |           | Advanced Search  |               |            |           |     | Add To 🔻 | Ų. ●<br>Notifications | Ø<br>NavBar |
| Expenses    | 0                     |                      |                        |                    |                                   |                  |           |                  |               |            |           |     |          |                       | *           |
| E           |                       |                      |                        |                    |                                   |                  |           |                  | Total         | 478.58 USE | )         |     |          |                       |             |
| Expand All  | Collapse All          | Add:   My Wallet (1  | 1)                     |                    |                                   |                  |           |                  |               |            |           |     |          |                       |             |
|             | *Date                 | *Expense Type        |                        |                    | *Description                      |                  |           | *Payment Type    |               | *Amount    | *Currency |     |          |                       |             |
|             | 04/09/2024            | OTHER SUPPLIES       |                        | •                  |                                   |                  | ď         | Prepaid Payments | ~             | 58.30      | USD       | —   |          |                       |             |
|             |                       |                      |                        |                    | 254 characters rem                | aining           |           |                  | Ø.            |            |           |     |          |                       |             |
|             |                       |                      |                        |                    |                                   |                  |           |                  |               |            |           |     |          |                       |             |
|             |                       |                      |                        |                    |                                   |                  |           | Default Rate     |               | 1.00       |           |     |          |                       |             |
|             | *Billing Type         | AVAILABLE 🗸          |                        |                    |                                   |                  |           | Non-Reimbursable | *Exchan       | nge Pate   | φ.        | 1   |          |                       |             |
|             | *Merchant             | O Preferred          | Non-Preferred          |                    |                                   |                  |           |                  | Base Currency | Amount     |           |     |          |                       |             |
|             |                       | AMAZON.COM*PF8I79    | IQU3                   |                    |                                   |                  |           |                  |               |            | 58.30 USD |     |          |                       |             |
|             |                       |                      |                        |                    |                                   |                  |           |                  |               |            |           |     |          |                       |             |
|             | ~                     |                      |                        |                    |                                   |                  |           |                  |               |            |           |     |          |                       |             |
|             | Acco                  | ounting Details ⊘    |                        |                    |                                   |                  |           |                  |               |            |           |     |          |                       |             |
|             |                       |                      |                        |                    |                                   |                  |           |                  |               |            |           |     |          |                       |             |
|             |                       |                      |                        |                    |                                   |                  |           |                  |               |            |           |     |          |                       |             |
|             |                       | Chartfields II>      |                        |                    |                                   |                  |           |                  |               |            |           |     |          |                       |             |
|             |                       | Amount               | *GL Unit               | Monetary<br>Amount | Currency<br>Code                  | Exchange<br>Rate | Oper Unit | Dept             | Fund          | Accou      | nt        | Cla |          |                       |             |
|             |                       | 58.30                | USC01 Q                |                    | 58.30 USD                         | 1.0000000        | CL008     | Q 707210         | Q DR300       | Q 53009    | Q         | 50  |          |                       |             |
|             |                       |                      | 4                      |                    |                                   |                  |           |                  |               |            |           | •   |          |                       |             |
|             |                       |                      |                        |                    |                                   |                  |           |                  |               |            |           |     |          |                       |             |
|             |                       |                      |                        |                    |                                   |                  |           |                  |               |            |           |     |          |                       |             |
|             |                       |                      |                        |                    |                                   |                  |           |                  |               |            |           |     |          |                       |             |
|             |                       |                      |                        | *                  |                                   |                  | · ·       |                  |               |            |           | _   |          |                       | •           |
|             |                       |                      |                        |                    |                                   |                  |           |                  |               |            |           |     |          |                       |             |

| ← → C 🔓 fms-prd.p               | os.sc.edu/psp/FPRD_1/EMPLC                                 | YEE/ERP/c/ADMINISTER    | _EXPENSE_FUN       | ICTIONS.TE_EXPENSE_S          | GHEET.GBL?psInkid=EP_          | TE_EXPENSE_SHT     | MP&FolderPath=PORTAL            | ROOT_OBJECT.CO_EN       | APLOYEE_SELF_SERVICE.EPTE | TRAVEL_AND_EXPENSE    | S.EPEX_E 🕁 | 다 I 또 🔳            |
|---------------------------------|------------------------------------------------------------|-------------------------|--------------------|-------------------------------|--------------------------------|--------------------|---------------------------------|-------------------------|---------------------------|-----------------------|------------|--------------------|
| 🧟 Student Affairs Tick 📑 People | eSoft 🔇 Finance Intranet 🧲                                 | Adobe Acrobat           |                    |                               |                                |                    |                                 |                         |                           |                       |            |                    |
| avorites 💌 Main Menu 💌 >        | Employee Self-Service ▼ >                                  | Travel and Expenses 🔻 🚿 | Expense Repo       | rts▼ > Create/Modify          |                                |                    |                                 |                         |                           |                       | Worklist   | 🔺 Home 🔰 Sign O    |
| UNIVERSITY OF                   |                                                            |                         |                    | All 🔻 Se                      | earch                          | >                  | Advanced Search                 |                         |                           |                       | Add To 🔻   | Û. G               |
| SOUTH CAROLINA                  |                                                            |                         |                    |                               |                                |                    |                                 |                         |                           |                       |            | Notifications NavE |
|                                 |                                                            |                         |                    |                               |                                |                    |                                 | Total                   | 478.58 USD                |                       |            |                    |
|                                 |                                                            |                         |                    |                               |                                |                    |                                 |                         |                           |                       |            |                    |
| Expand All   Collapse All       | Add:   🕞 My Wallet                                         | (1)                     |                    |                               |                                |                    |                                 |                         |                           |                       |            |                    |
| *Date                           | *Expense Type                                              |                         |                    | *Description                  |                                |                    | *Payment Type                   |                         | *Amount *Cu               | irrency               |            |                    |
| • 04/09/2024                    | OTHER SUPPLIES                                             |                         | ~                  | Description of what           | at was purchased here          | <u>ب</u>           | Prepaid Payments                | ~                       | 58.30 US                  | SD                    |            |                    |
|                                 |                                                            |                         |                    | 216 characters rer            | maining                        |                    |                                 | Ø+                      |                           |                       |            |                    |
|                                 |                                                            |                         |                    |                               |                                |                    | Default Rate                    |                         |                           |                       |            |                    |
| *Billing Ty                     | PPe AVAILABLE V                                            |                         |                    |                               |                                |                    | Non-Reimbursable                |                         | 1.0000000                 | ት 🖷                   |            |                    |
| *Mercha                         | ant Preferred                                              | Non-Preferred           |                    |                               |                                | L                  | No Receipt                      | *Exchai<br>Base Currenc | nge Rate<br>v Amount      |                       |            |                    |
|                                 | AMAZON.COM*PF817                                           | '9QU3                   |                    |                               |                                |                    |                                 |                         |                           |                       |            |                    |
|                                 |                                                            |                         |                    |                               |                                |                    |                                 |                         | 58.3                      | 30 USD                |            |                    |
|                                 |                                                            |                         |                    |                               |                                |                    |                                 |                         | 58.3                      | 30 USD                |            |                    |
| ~                               |                                                            |                         |                    |                               |                                |                    |                                 |                         | 58.3                      | 30 USD                |            |                    |
| ج<br>م                          | Accounting Details ⑦                                       |                         |                    |                               |                                |                    |                                 |                         | 58.3                      | 30 USD                |            |                    |
| 4                               | Accounting Details 🕝                                       |                         |                    |                               |                                |                    |                                 |                         | 58.3                      | 30 USD                |            |                    |
| 4                               | Accounting Details ⑦<br>Chartfields III                    |                         |                    |                               |                                |                    |                                 |                         | 58.3                      | 30 USD                |            |                    |
| ,<br>,                          | Accounting Details ⑦<br>Chartfields                        | >                       | Monetary           | Currency                      | Exchance                       |                    |                                 |                         | 58.3                      | 30 USD                |            |                    |
|                                 | Accounting Details ⑦<br>Chartfields 때<br>Amount            | "GL Unit                | Monetary<br>Amount | Currency<br>Code              | Exchange C<br>Rate C           | Dper Unit          | Dept                            | Fund                    | 58.3<br>Account           | 30 USD<br>Cla         |            |                    |
| · ,                             | Accounting Details ⑦<br>Chartfields III<br>Amount<br>58.30 | *GL Unit<br>USC01 Q     | Monetary<br>Amount | Currency<br>Code<br>58.30 USD | Exchange<br>Rate               | Oper Unit          | Dept           Q         707210 | Fund<br>Q DR300         | 58.3<br>Account           | 30 USD<br>Cla<br>Q 50 |            |                    |
| ,<br>,                          | Accounting Details ⑦<br>Chartfields II<br>Amount<br>58.30  | *GL Unit<br>USC01 Q     | Monetary<br>Amount | Currency<br>Code<br>58.30 USD | Exchange C<br>Rate 1.0000000   | Oper Unit          | <b>Dept</b>                     | Fund     Q   DR300      | 58.3<br>Account           | 30 USD                |            |                    |
| · ,                             | Accounting Details ⑦<br>Chartfields                        | *GL Unit<br>USC01 Q     | Monetary<br>Amount | Currency<br>Code<br>58.30 USD | Exchange<br>Rate C             | Oper Unit<br>CL008 | Dept           Q         707210 | Q DR300                 | 58.3<br>Account           | 30 USD<br>CI₃<br>Q 50 |            |                    |
| ,<br>                           | Accounting Details ⑦<br>Chartfields II<br>Amount<br>58.30  | GL Unit<br>USC01 Q<br>∢ | Monetary<br>Amount | Currency<br>Code<br>58.30 USD | Exchange<br>Rate<br>1.00000000 | Oper Unit          | Dept           Q         707210 | Q DR300                 | 58.3<br>Account           | 30 USD<br>Cla<br>Q 50 |            |                    |

| <ul> <li>Student Affairs Ticketing</li> </ul> | 🗙 🛛 🛐 PeopleSoft Enterprise Financial 🛛 🗙 🗍 🤡 USC CoA Com    | bos Inquiry × 🔇 Create/Modify                  | × +                                                | - 0 ×                                                          |
|-----------------------------------------------|--------------------------------------------------------------|------------------------------------------------|----------------------------------------------------|----------------------------------------------------------------|
| ← → C 😁 fms-prd.ps.sc                         | .edu/psp/FPRD_1/EMPLOYEE/ERP/c/ADMINISTER_EXPENSE_FU         | NCTIONS.TE_EXPENSE_SHEET.GBL?psInkid=EP_TE_EXP | ENSE_SHTEMP&FolderPath=PORTAL_ROOT_OBJECT.CO_EMPLO | yee_self_service.epte_travel_and_expenses.epex_e 🛧 🛛 🗅 🗏 🛓 😩 🚦 |
| 🧟 Student Affairs Tick 関 PeopleSoft           | t 📀 Finance Intranet 🔇 Adobe Acrobat                         |                                                |                                                    |                                                                |
| Favorites  Main Menu  En                      | nployee Self-Service 🔻 👌 Travel and Expenses 🔻 👌 Expense Rep | oorts ▼ > Create/Modify                        |                                                    | Worklist   🏫 Home   Sign Out                                   |
|                                               |                                                              | All - Search                                   | Advanced Search                                    | Add To 👻 🚨 🧭                                                   |
| SOUTH CAROLINA                                |                                                              |                                                |                                                    | Related Content V   New Window   Help   Personalize Page       |
|                                               |                                                              |                                                |                                                    |                                                                |
|                                               |                                                              |                                                |                                                    | Save for Later   📓 Summary and Submit                          |
| Sarah Cassidy 🥐                               |                                                              |                                                |                                                    |                                                                |
|                                               | By:                                                          |                                                | Actions                                            | GO                                                             |
| *Business Purpose                             | Program Card 🗸                                               | Default Location                               | Q                                                  |                                                                |
| *Report Description                           | April-24'-Program Expense Card                               | Attachments                                    |                                                    |                                                                |
| Reference                                     | Q                                                            |                                                |                                                    |                                                                |
|                                               |                                                              |                                                |                                                    |                                                                |
|                                               |                                                              |                                                |                                                    |                                                                |
|                                               |                                                              |                                                |                                                    |                                                                |
| Expenses ⑦                                    |                                                              |                                                |                                                    |                                                                |
|                                               |                                                              |                                                | Total                                              | 478.58 USD                                                     |
| Expand All J. Collapse All                    | Add: L = My Mallet (1)                                       |                                                |                                                    |                                                                |
|                                               |                                                              |                                                |                                                    |                                                                |
| *Date                                         | *Expense Type                                                | *Description                                   | *Payment Type                                      | Amount *Currency                                               |
| 04/05/2024                                    | OTHER SUFFLIES                                               | 216 characters remaining                       |                                                    | 30.30                                                          |
|                                               |                                                              | 2 to characters remaining                      | Ø+                                                 |                                                                |
|                                               |                                                              |                                                | Default Rate                                       | 1 0000000                                                      |
| *Billing Type                                 | available 🗸                                                  |                                                | Non-Reimbursable                                   |                                                                |
| *Merchant                                     | Preferred     Non-Preferred                                  |                                                | Base Currency Am                                   | ount                                                           |
|                                               | AMAZUN.CUM^PE81/9QU3                                         |                                                |                                                    | 58.30 USD                                                      |
| javascript:submitAction_win1(document.win     | 1,'EX_HDR_WRK_ATTACHMENTS_PB');                              |                                                |                                                    | •                                                              |

| ~ | 🧟 Student Aff | airs Ticketing | 🗙 🛛 🎇 PeopleSoft Enterprise Financial 🗆 🗙 | SUSC CoA Combos Inquiry × | S Create/Modify | × | + | - | O | × |
|---|---------------|----------------|-------------------------------------------|---------------------------|-----------------|---|---|---|---|---|
|   |               |                |                                           |                           |                 |   |   |   |   |   |

🗧 🔶 😋 fms-prd.ps.sc.edu/psp/FPRD\_1/EMPLOYEE/ERP/c/ADMINISTER\_EXPENSE\_FUNCTIONS.TE\_EXPENSE\_SHEET.GBL?psInkid=EP\_TE\_EXPENSE\_SHTEMP&FolderPath=PORTAL\_ROOT\_OBJECT.CO\_EMPLOYEE\_SELF\_SERVICE.EPTE\_TRAVEL\_AND\_EXPENSES.EPEX\_E... 🛠 🔯 🗄

| 🧟 Student Affairs Tick | a) | PeopleSoft | 0 | Finance Intranet | 0 | Adobe Acrobat |
|------------------------|----|------------|---|------------------|---|---------------|
|------------------------|----|------------|---|------------------|---|---------------|

| Favorites * Main Menu * > Empl | loyee Self-Sel   | rvice V > Travel and Expenses V > Expense Reports V > C                                                   | create/Modify                        |            |           |                                       |                 |           | Workli     | st   🏫 🖡   | lome                 | Sign Out    |
|--------------------------------|------------------|----------------------------------------------------------------------------------------------------|--------------------------------------|------------|-----------|---------------------------------------|-----------------|-----------|------------|------------|----------------------|-------------|
| SOUTH CAROLINA                 |                  |                                                                                                    | All 👻 Search                         | Advanced   | Search    |                                       |                 |           | Add        | To 🔻<br>No | Û. ●<br>Diffications | Ø<br>NavBar |
|                                |                  |                                                                                                    |                                      |            |           |                                       | Related (       | Content ∽ | New Window | Help   F   | Personalize          | Page        |
|                                |                  |                                                                                                    | Expense Report A                     | ttachments |           |                                       |                 | ×         | Submit     |            |                      |             |
| Sarah Cassidy 🕝                | By:              | Report ID NEXT                                                                                            |                                      |            |           |                                       |                 | Help      |            |            |                      |             |
| *Business Purpose              | Prograr [        | Details                                                                                                   |                                      |            |           |                                       |                 |           |            |            |                      |             |
| *Report Description            | April-24'        |                                                                                                    |                                      | _          |           | <                                     | of 3 🗸 🖒 刘      | View All  |            |            |                      |             |
| Reference                      |                  | File Name                                                                                                 | Description                          | User       | Name      |                                       | Date/Time Stamp |           |            |            |                      |             |
|                                |                  | Training_Statement.pdf                                                                                    | Statement/Receipts                   |            |           |                                       |                 | -         |            |            |                      |             |
|                                |                  | FY24Tolliver_Fd_Ltr.pdf                                                                                   | Food Memo                            |            |           |                                       |                 |           |            |            |                      |             |
| Expenses ⑦                     |                  | Capstone_Cantina_Attendance.pdf                                                                           | Attendance                           |            |           |                                       |                 | -         |            |            |                      |             |
| Expand All   Collapse All      | Add: I           | Adding large attachments can take some time to upload, the<br>ransaction before adding large attachments. | erefore, it is advisable to save the |            |           |                                       |                 |           |            |            |                      |             |
|                                |                  | Add Attachment                                                                                            |                                      |            |           |                                       |                 |           |            |            |                      |             |
| *Date *<br>• 04/09/2024        | *Expens<br>OTHEI | OK Cancel                                                                                                 |                                      |            |           |                                       |                 |           | -          |            |                      |             |
|                                |                  |                                                                                                    |                                      | Denun      | 1010      |                                       |                 |           |            |            |                      |             |
| *Billing Type                  | AVAILABL         | Ev                                                                                                    |                                      | Non-Rei    | nbursable |                                       | 1.0000000       | Ф 💾       |            |            |                      |             |
| *Merchant                      | O Preferre       | d   Non-Preferred                                                                                         |                                      | □ No Rece  | ipt       | *Exchange Rate<br>Base Currency Amoun | t               |           |            |            |                      |             |
| 4                              | AMAZON.C         | COM*PF8I79QU3                                                                                             |                                      |            |           |                                       | 58.30           | USD       |            |            |                      |             |

| <ul> <li>Student Affairs Ticketing</li> <li>X</li> <li>X</li> <li>PeopleSoft Enterprise Financial</li> <li>X</li> <li>X</li> </ul>                                                                                                    | USC CoA Combos Inquiry × 📀 Create/Modify               | × +                                             | - 0 ×                                                             |
|----------------------------------------------------------------------------------------------------|--------------------------------------------------------|-------------------------------------------------|-------------------------------------------------------------------|
| ← → C 😅 fms-prd.ps.sc.edu/psp/FPRD_1/EMPLOYEE/ERP/c/ADMINISTER_                                                                                                    | EXPENSE_FUNCTIONS.TE_EXPENSE_SHEET.GBL?psInkid=EP_TE_E | XPENSE_SHTEMP&FolderPath=PORTAL_ROOT_OBJECT.CO. | EMPLOYEE_SELF_SERVICE.EPTE_TRAVEL_AND_EXPENSES.EPEX_E 🛧 🛛 🖸 🗏 🛃 🗄 |
| 🧟 Student Affairs Tick 📡 PeopleSoft 🔗 Finance Intranet 📀 Adobe Acrobat                                                                                                    |                                                        |                                                 |                                                                   |
| Favorites  Main Menu  Favorites  Favorites | Expense Reports V > Create/Modify                      |                                                 | Worklist 📔 🏫 Home 📗 Sign Out                                      |
| SOUTH CAROLINA                                                                                                    | All V Search                                           | Advanced Search                                 | Add To 👻 Q Notifications NavBar                                   |
|                                                                                                    |                                                        |                                                 | Related Content ✓   New Window   Help   Personalize Page ▲        |
|                                                                                                    |                                                        |                                                 | Bave for Later │ Summary and Submit                               |
| Sarah Cassidy 🕐                                                                                                    |                                                        |                                                 |                                                                   |
| By:                                                                                                    |                                                        | Actions                                         | ▼ GO                                                              |
| *Business Purpose Program Card                                                                                                    | Default Location                                       | ¥                                               |                                                                   |
| April-24-Program Expense Card                                                                                                    | <i>6</i> Automotio (6)                                 |                                                 |                                                                   |
| Reference                                                                                                    |                                                        |                                                 |                                                                   |
| Expenses @                                                                                                    |                                                        |                                                 |                                                                   |
|                                                                                                    |                                                        | Total                                           | 478.58 USD                                                        |
| Expand All   Collapse All Add:   🖪 My Wallet (1)                                                                                                    |                                                        |                                                 |                                                                   |
| *Date *Expense Type                                                                                                    | *Description                                           | *Payment Type                                   | *Amount *Currency                                                 |
| • 04/09/2024 OTHER SUPPLIES                                                                                                    | Description of what was purchased here                 | Prepaid Payments v                              | 58.30 USD                                                         |
|                                                                                                    | 216 characters remaining                               | Ø•                                              |                                                                   |
| *Billing Type AVAILABLE ↓<br>*Merchant ● Preferred ● Non-Preferred                                                                                                    |                                                        | Default Rate Non-Reimbursable No Receipt Excl   | 1.00000000 🤹 🌇                                                    |
| AMAZON.COM*PF8I79QU3                                                                                                    |                                                        | Base Currer                                     | 58.30 USD                                                         |
|                                                                                                    |                                                        |                                                 | •                                                                 |

| <ul> <li>Student Affairs Ticketing</li> <li>×   Second PeopleSoft</li> </ul> | Enterprise Financial 🛛 🗙 📗 🚱 USC CoA Combos Ir | nquiry × 🕄 Create/Modify >                   | < +                               |                                        | - D                                                                  | ×     |
|------------------------------------------------------------------------------|------------------------------------------------|----------------------------------------------|-----------------------------------|----------------------------------------|----------------------------------------------------------------------|-------|
| ← → C 😅 fms-prd.ps.sc.edu/psp/FPRD_1/EM                                      | PLOYEE/ERP/c/ADMINISTER_EXPENSE_FUNCT          | IONS.TE_EXPENSE_SHEET.GBL?psInkid=EP_TE_EXPE | NSE_SHTEMP&FolderPath=PORTAL_ROOT | COBJECT.CO_EMPLOYEE_SELF_SERVICE.EPTE  | _TRAVEL_AND_EXPENSES.EPEX_E 🛧 🖸   🛃 😩                                | :     |
| 🧟 Student Affairs Tick 📑 PeopleSoft 🛛 😚 Finance Intranet                     | S Adobe Acrobat                                |                                              |                                   |                                        |                                                                      |       |
| Favorites ▼ Main Menu ▼ > Employee Self-Service ▼                            | > Travel and Expenses ▼ > Expense Reports      | ▼ > Create/Modify                            |                                   |                                        | Worklist   🏫 Home   Sign                                             | Out   |
| 🚓 UNIVERSITY OF                                                              |                                                | All - Search                                 | Advanced Search                   |                                        | Add To 👻 🗘 •                                                         | Ø     |
| SOUTH CAROLINA                                                               |                                                |                                              |                                   | Relation                               | Notifications N<br>ed Content ∽   New Window   Help   Personalize Pa | ivBar |
|                                                                              |                                                |                                              |                                   |                                        |                                                                      |       |
|                                                                              |                                                |                                              |                                   | 🔚 Save for Later                       | Summary and Submit                                                   |       |
| Sarah Cassidy 📀                                                              |                                                |                                              |                                   |                                        |                                                                      |       |
| By:                                                                          |                                                |                                              | Actions                           |                                        | GO                                                                   |       |
| *Business Purpose Program Card                                               | ~                                              | Report 3000187599 Pending                    |                                   |                                        |                                                                      |       |
| *Report Description April-24'-Program E                                      | Expense Card D                                 | Default Location                             | Q                                 |                                        |                                                                      |       |
| Reference                                                                    | Q                                              | Attachments (3)                              |                                   |                                        |                                                                      |       |
|                                                                              |                                                |                                              |                                   |                                        |                                                                      |       |
|                                                                              |                                                |                                              |                                   |                                        |                                                                      |       |
|                                                                              |                                                |                                              |                                   |                                        |                                                                      |       |
| Expenses ⑦                                                                   |                                                |                                              |                                   |                                        |                                                                      |       |
|                                                                              |                                                |                                              |                                   | Total 478.58 USD                       |                                                                      |       |
|                                                                              | H_( 74)                                        |                                              |                                   |                                        |                                                                      |       |
| Expand Ali   Collapse Ali Add:   👼 My Wa                                     | let (1)                                        |                                              |                                   |                                        |                                                                      |       |
| *Date *Expense Type                                                          | •                                              | *Description                                 | *Payment Type                     | *Amount *Cu                            | Irrency                                                              |       |
| 04/09/2024 OTHER SUPPLIE                                                     | S •                                            | Description of what was purchased here       | Prepaid Payments                  | ▼ 58.30 U                              | SD                                                                   |       |
|                                                                              |                                                | 216 characters remaining                     |                                   | Ø.+                                    |                                                                      |       |
|                                                                              |                                                |                                              | Default Rate                      |                                        |                                                                      |       |
| *Billing Type AVAILABLE 🗸                                                    |                                                |                                              | Non-Reimbursable                  | 1.0000000                              | ¢ 🖻                                                                  |       |
| *Merchant Preferred                                                          | Non-Preferred                                  |                                              |                                   | *Exchange Rate<br>Base Currency Amount |                                                                      |       |
| AMAZON.COM*PF                                                                | 8179QU3                                        |                                              |                                   | 58.                                    | 30 USD                                                               |       |
|                                                                              |                                                |                                              |                                   |                                        |                                                                      | -     |
|                                                                              |                                                |                                              |                                   |                                        |                                                                      |       |

| ✓ 象 Student Affairs Ticketing       | 🗙 🛛 🕵 PeopleSoft Enterprise Financial 🛛 🗙 🗍 🚱 USC CoA Combos                         | Inquiry × 🛇 Create/Modify ×                    | +                                 |                                                               | - 0 X                              |
|-------------------------------------|--------------------------------------------------------------------------------------|------------------------------------------------|-----------------------------------|---------------------------------------------------------------|------------------------------------|
| ← → C = fms-prd.ps.sc               | .edu/psp/FPRD_1/EMPLOYEE/ERP/c/ADMINISTER_EXPENSE_FUNC                               | TIONS.TE_EXPENSE_SHEET.GBL?psInkid=EP_TE_EXPEN | ISE_SHTEMP&FolderPath=PORTAL_ROOT | T_OBJECT.CO_EMPLOYEE_SELF_SERVICE.EPTE_TRAVEL_AND_EXPENSES.EI | рех_е 🛧 🖸   🛃 😩 🗄                  |
| 🧟 Student Affairs Tick 関 PeopleSoft | S Finance Intranet S Adobe Acrobat                                                   |                                                |                                   |                                                               |                                    |
| Favorites  Main Menu  En            | nployee Self-Service <ul> <li>Travel and Expenses</li> <li>Expense Report</li> </ul> | s ▼ > Create/Modify                            |                                   |                                                               | Worklist 🛛 🏫 Home 🛛 Sign Out       |
| SOUTH CAROLINA                      |                                                                                      | All V Search                                   | Advanced Search                   |                                                               | Add To 👻 Q<br>Notifications NavBar |
|                                     |                                                                                      |                                                |                                   | Related Content ∽   New Wir                                   | ndow   Help   Personalize Page -   |
|                                     |                                                                                      |                                                |                                   | 🔚 Save for Later                                              | ít.                                |
| Sarah Cassidy 🧿                     |                                                                                      |                                                |                                   |                                                               |                                    |
|                                     | By:                                                                                  |                                                | Actions                           | 5 GO                                                          |                                    |
| *Business Purpose                   | Program Card 🗸                                                                       | Report 3000187599 Pending                      |                                   |                                                               |                                    |
| *Report Description                 | April-24'-Program Expense Card                                                       | Default Location                               | Q                                 |                                                               |                                    |
| Reference                           | Q                                                                                    | Attachments (3)                                |                                   |                                                               |                                    |
|                                     |                                                                                      |                                                |                                   |                                                               |                                    |
|                                     |                                                                                      |                                                |                                   |                                                               |                                    |
|                                     |                                                                                      |                                                |                                   |                                                               |                                    |
| Expenses ②                          |                                                                                      |                                                |                                   |                                                               |                                    |
|                                     |                                                                                      |                                                |                                   | Total 478.58 USD                                              |                                    |
|                                     |                                                                                      |                                                |                                   |                                                               |                                    |
| Expand All   Collapse All           | Add:   🕞 My Wallet (1)                                                               |                                                |                                   |                                                               |                                    |
| *Date                               | *Expense Type                                                                        | *Description                                   | *Payment Type                     | *Amount *Currency                                             |                                    |
| 04/09/2024                          | OTHER SUPPLIES 🗸                                                                     | * Description of what was purchased here       | Prepaid Payments                  | ▼ 58.30 USD                                                   |                                    |
|                                     |                                                                                      | 216 characters remaining                       |                                   | <i>0</i> +                                                    |                                    |
|                                     |                                                                                      |                                                |                                   |                                                               |                                    |
| *Billing Type                       |                                                                                      |                                                | Default Rate     Non-Reimbursable | 1.0000000                                                     |                                    |
| *Marshart                           | Preferred     Non-Preferred                                                          |                                                | □ No Receipt                      | *Exchange Rate                                                |                                    |
| werchant                            | AMAZON.COM*PF8179QU3                                                                 |                                                | ł                                 | Base Currency Amount 58.30 USD                                |                                    |

-

| <ul> <li>Student Affairs Ticketing</li> </ul>                                                                          | 😫 PeopleSoft Enterprise Financial 🗆 🗙                                                                                                    | S USC CoA Combos Inquiry × S Create/M                                                                                             | Nodify × +                                |                                |                                 |                                       | - 0                 | ο×          |
|----------------------------------------------------------------------------------------------------|----------------------------------------------------------------------------------------------------|----------------------------------------------------------------------------------------------------|-------------------------------------------|--------------------------------|---------------------------------|---------------------------------------|---------------------|-------------|
| ← → C 😁 fms-prd.ps.sc.edu                                                                                              | u/psp/FPRD_1/EMPLOYEE/ERP/c/ADMINIS                                                                                                    | TER_EXPENSE_FUNCTIONS.TE_EXPENSE_SHEET.GBL                                                                                        | .?psInkid=EP_TE_EXPENSE_SHTEMP&FolderPath | =PORTAL_ROOT_OBJECT.CO_EMPLOYE | E_SELF_SERVICE.EPTE_TRAVEL_AND_ | EXPENSES.EPEX_E 🛧 🖇                   | <u>ل</u> ا (        | <b>2</b> :  |
| 🧟 Student Affairs Tick 😫 PeopleSoft 🕻                                                                                  | Finance Intranet S Adobe Acrobat                                                                                                    |                                                                                                    |                                           |                                |                                 |                                       |                     |             |
| Favorites  Main Menu  Employ                                                                                           | yee Self-Service 🔻 > Travel and Expenses 🔻                                                                                                    | ✓ > Expense Reports ▼ > Create/Modify                                                                                             |                                           |                                |                                 | Worklist                              | Home                | Sign Out    |
| SOUTH CAROLINA                                                                                                    |                                                                                                    | All 👻 Search                                                                                                    | X Advanced Search                         |                                |                                 | Add To 🔻                              | Û.<br>Notifications | Ø<br>NavBar |
|                                                                                                    |                                                                                                    |                                                                                                    |                                           |                                | Related Content                 | <ul> <li>New Window   Help</li> </ul> | Persona             | alize Page  |
|                                                                                                    |                                                                                                    |                                                                                                    |                                           |                                | 🔚 Save for Later   🔯 Exp        | ense Details                          |                     |             |
| Sarah Cassidy                                                                                                    |                                                                                                    |                                                                                                    |                                           | Actions                        | ~                               | GO                                    |                     |             |
| *Business Purpose                                                                                                    | Program Card                                                                                                    | ~                                                                                                    |                                           | Report 3000187599              | Pending                         |                                       |                     |             |
| *Description                                                                                                    | April-24'-Program Expense Card                                                                                                    |                                                                                                    |                                           |                                |                                 |                                       |                     |             |
| Reference                                                                                                    |                                                                                                    | Q                                                                                                    |                                           |                                |                                 |                                       |                     |             |
| Totals 🕐                                                                                                    | View Printable Version                                                                                                    | View Analytics                                                                                                    | ○ Notes                                   | A                              | ttachments (3)                  |                                       |                     |             |
| Employee Expenses (5 Lines                                                                                             | s) 478.58 USD                                                                                                    | Non-Reimbursable Expenses                                                                                                    | 0.00 USD                                  | Employee Credits               | 0.00 USD                        |                                       |                     |             |
| Cash Advances Applie                                                                                                   | ed 0.00 USD                                                                                                    | Prepaid Expenses                                                                                                    | 478.58 USD                                | Supplier Credits               | 0.00 USD                        |                                       |                     |             |
|                                                                                                    | Amount Due to Employee                                                                                                    | 0.00 USD                                                                                                    | Amount Due to Supplier                    | 0.00 USD                       |                                 |                                       |                     |             |
| By checking this box, I ce<br>accurate and supported b<br>University. I also certify ti<br>including reconciliation to | ertify the Program Expense Card tran:<br>y appropriate backup and justificatio<br>he transactions comply with Program<br>o the card statement. | sactions included on this expense report are<br>n as incurred on official business of the<br>Expense Card policies and procedures |                                           |                                |                                 |                                       |                     |             |
| Submit Expense Re                                                                                                    | port                                                                                                    |                                                                                                    |                                           |                                |                                 |                                       |                     |             |

) b

✓ Approval History

javascript:submitAction\_win1(document.win1,'EX\_LINE\_WRK\_');

| <ul> <li>✓ Student Affairs Ticketing ×</li> </ul>                                                                                            | PeopleSoft Enterprise Financial 🛛 🗙                                                                                                    | S USC CoA Combos Inquiry × S Cr                                                                                                   | eate/Modify × +                         |                                   |                                  |                      | -             | ð X         |
|----------------------------------------------------------------------------------------------------|----------------------------------------------------------------------------------------------------|----------------------------------------------------------------------------------------------------|-----------------------------------------|-----------------------------------|----------------------------------|----------------------|---------------|-------------|
| ← → C =; fms-prd.ps.sc.edu                                                                                                    | I/psp/FPRD_1/EMPLOYEE/ERP/c/ADMINI                                                                                                    | ISTER_EXPENSE_FUNCTIONS.TE_EXPENSE_SHEE                                                                                           | T.GBL?psInkid=EP_TE_EXPENSE_SHTEMP&Fold | erPath=PORTAL_ROOT_OBJECT.CO_EMPL | OYEE_SELF_SERVICE.EPTE_TRAVEL_AM | ND_EXPENSES.EPEX_E 🛧 | Ď ±           | 😩 :         |
| 🧟 Student Affairs Tick 📓 PeopleSoft (                                                                                                    | Finance Intranet 🔇 Adobe Acrobat                                                                                                    |                                                                                                    |                                         |                                   |                                  |                      |               |             |
| Favorites ▼ Main Menu ▼ > Employ                                                                                                    | ee Self-Service  Travel and Expenses                                                                                                    | Expense Reports  Create/Modify                                                                                                    |                                         |                                   |                                  | Worklist             | 🔺 Home 📗      | Sign Out    |
| SOUTH CAROLINA                                                                                                    |                                                                                                    | All - Search                                                                                                    | Advanced                                | Search                            |                                  | Add To 🕤             | Notifications | Ø<br>NavBar |
|                                                                                                    |                                                                                                    |                                                                                                    |                                         |                                   | Related Conte                    | nt ∽   New Window    | Help   Person | alize Page  |
|                                                                                                    |                                                                                                    |                                                                                                    |                                         |                                   | 🔚 Save for Later   🔯 E           | xpense Details       |               |             |
| Sarah Cassidy                                                                                                    |                                                                                                    |                                                                                                    |                                         | Actions                           | ~                                | GO                   |               |             |
| *Business Purpose                                                                                                    | Program Card                                                                                                    | ~                                                                                                    |                                         | Report 3000187                    | 7599 Pending                     |                      |               |             |
| *Description                                                                                                    | April-24'-Program Expense Card                                                                                                    |                                                                                                    |                                         |                                   |                                  |                      |               |             |
| Reference                                                                                                    |                                                                                                    | Q                                                                                                    |                                         |                                   |                                  |                      |               |             |
| Totals ③                                                                                                    | View Printable Version                                                                                                    | View Analytics                                                                                                    | ○ Notes                                 | Ø                                 | Attachments (3)                  |                      |               |             |
| Employee Expenses (5 Lines                                                                                                    | 5) 478.58 USD                                                                                                    | Non-Reimbursable Expenses                                                                                                    | 0.00 USD                                | Employee Credits                  | 0.00 USD                         |                      |               |             |
| Cash Advances Applie                                                                                                    | d 0.00 USD                                                                                                    | Prepaid Expenses                                                                                                    | 478.58 USD                              | Supplier Credits                  | 0.00 USD                         |                      |               |             |
|                                                                                                    | Amount Due to Employee                                                                                                    | 0.00 USD                                                                                                    | Amount Due to Suppli                    | er 0.00 USD                       |                                  |                      |               |             |
| By checking this box, I ce<br>accurate and supported b<br>University. I also certify th<br>including reconciliation to<br>Submit Expense Rep | rtify the Program Expense Card trar<br>y appropriate backup and justificati<br>he transactions comply with Program<br>the card statement. | nsactions included on this expense report<br>on as incurred on official business of the<br>m Expense Card policies and procedures | are                                     |                                   |                                  |                      |               |             |
| ✓ Approval History                                                                                                    |                                                                                                    |                                                                                                    |                                         |                                   |                                  |                      |               |             |

•

| * | 🧟 Student Aff | airs Ticketing | × 🛛 🕵 PeopleSoft Enterprise Financial | × 🛛 🕙 USC CoA Combos Inquiry  | ×        | S View ×                       | +                                                                                                   | - | O | × |
|---|---------------|----------------|---------------------------------------|-------------------------------|----------|--------------------------------|----------------------------------------------------------------------------------------------------|---|---|---|
| ← | → C           | fms-prd.ps.s   | sc.edu/psp/FPRD_1/EMPLOYEE/ERP/c/ADM  | INISTER_EXPENSE_FUNCTIONS.TE_ | EXP_SHEE | T_INQ.GBL?psInkid=EP_TE_EXP_SH | rinq_emp&folderPath=portal_root_object.co_employee_self_service.epte_travel_and_expenses.epex_e 🛠 🔂 | ⊥ |   | : |

#### 🧟 Student Affairs Tick... PeopleSoft 🔇 Finance Intranet 🔇 Adobe Acrobat

| Main Menu  Employee Self-Service  Travel                | and Expenses 🔻 > Expense Reports 🔻 > View                                                                                                    | liew                  |                 | Worklist 📔 🏫 |
|---------------------------------------------------------|----------------------------------------------------------------------------------------------------|-----------------------|-----------------|--------------|
| UNIVERSITY OF<br>SOLTH CAROLINA                         | Expense                                                                                                    | ense Reports 👻 Search | Mdvanced Search | Add To 🔻     |
| Sava                                                    | Changes                                                                                                    |                       |                 |              |
| Save                                                    | Shanges                                                                                                    |                       |                 |              |
| proval History                                          |                                                                                                    |                       |                 |              |
|                                                         |                                                                                                    |                       |                 |              |
| pense Report Employee                                   |                                                                                                    |                       |                 |              |
| SHEET_ID=3000182241:Approved                            | View/Hide Comments                                                                                                    |                       |                 |              |
| Employee Approval                                       |                                                                                                    |                       |                 |              |
| Approved                                                |                                                                                                    |                       |                 |              |
| Employee                                                |                                                                                                    |                       |                 |              |
| 05/08/24 - 12:06 PM                                     |                                                                                                    |                       |                 |              |
| Comment History                                         |                                                                                                    |                       |                 |              |
| pense Report Approval 1                                 |                                                                                                    |                       |                 |              |
| SHEET_ID=3000182241:Approved                            | ♥View/Hide Comments                                                                                                    |                       |                 |              |
| Level 1 Approval                                        |                                                                                                    |                       |                 |              |
| Approved                                                |                                                                                                    |                       |                 |              |
| Curtis Parker Leake                                     |                                                                                                    |                       |                 |              |
| 05/08/24 - 12:24 PM                                     |                                                                                                    |                       |                 |              |
| Skipped                                                 |                                                                                                    |                       |                 |              |
| ■ Department Level 1 Approver     → 05/08/24 - 12:06 PM |                                                                                                    |                       |                 |              |
| Comments                                                |                                                                                                    |                       |                 |              |
| Comment History                                         |                                                                                                    |                       |                 |              |
| pense Report Approval 2                                 |                                                                                                    |                       |                 |              |
| SHEET_ID=3000182241:Approved                            | ♥View/Hide Comments                                                                                                    |                       |                 |              |
| Level 2 Approval                                        |                                                                                                    |                       |                 |              |
| Approved                                                |                                                                                                    |                       |                 |              |
| Curtis Parker Leake<br>Department Level 2 Approver      |                                                                                                    |                       |                 |              |
| Skipped                                                 |                                                                                                    |                       |                 |              |
| Daniel Robert Colascione                                |                                                                                                    |                       |                 |              |
| Objos/24 - 12:24 PM     Objos/24 - 12:24 PM             |                                                                                                    |                       |                 |              |
| Comments                                                |                                                                                                    |                       |                 |              |
| Comment History                                         |                                                                                                    |                       |                 |              |
| udget Checking Process                                  |                                                                                                    |                       |                 |              |
|                                                         | -                                                                                                    |                       |                 |              |
|                                                         | and the second second se |                       |                 |              |

# What happens when my Expense Report is sent back?

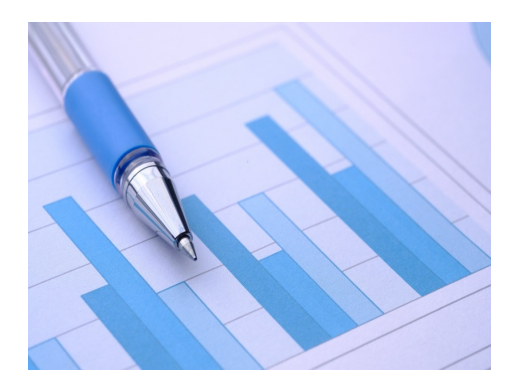

First, know that errors will occur, and mistakes will be made. You will make them, and they will help you learn what to do. So, do not be frustrated or discouraged when an error occurs.

REPORTS DO GET SENT BACK FOR CORRECTION! Use it for a learning opportunity and reach out to the Procurement Team for help! The rules are not hard to learn - its strictly a matter of familiarity. With time and experience you will learn all the purchasing requirements.

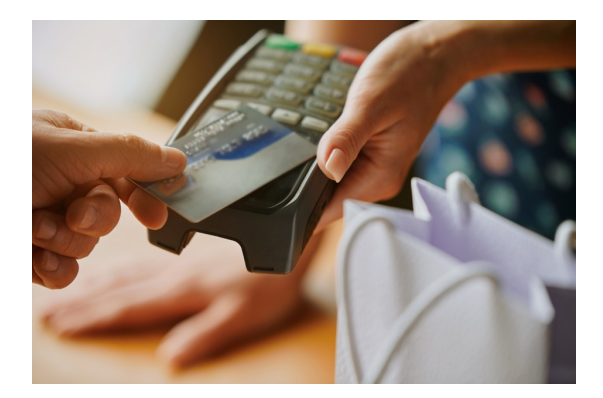

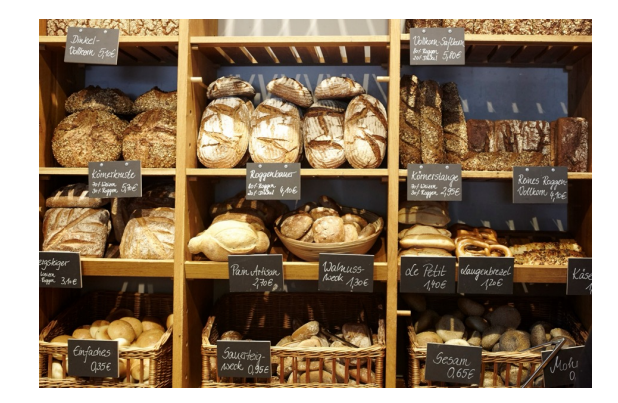

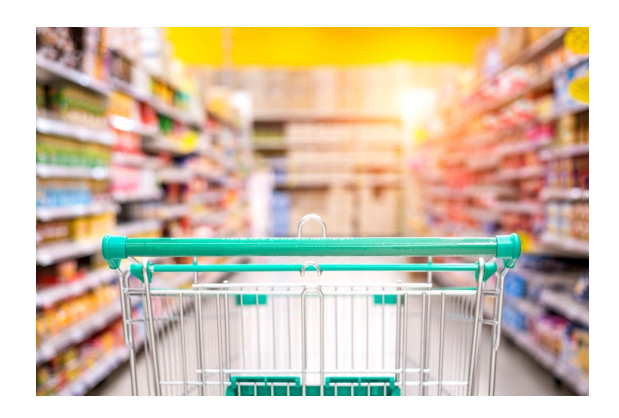

### THANK YOU FOR PARTICIPATING IN THIS TRAINING SESSION. ANY QUESTIONS?

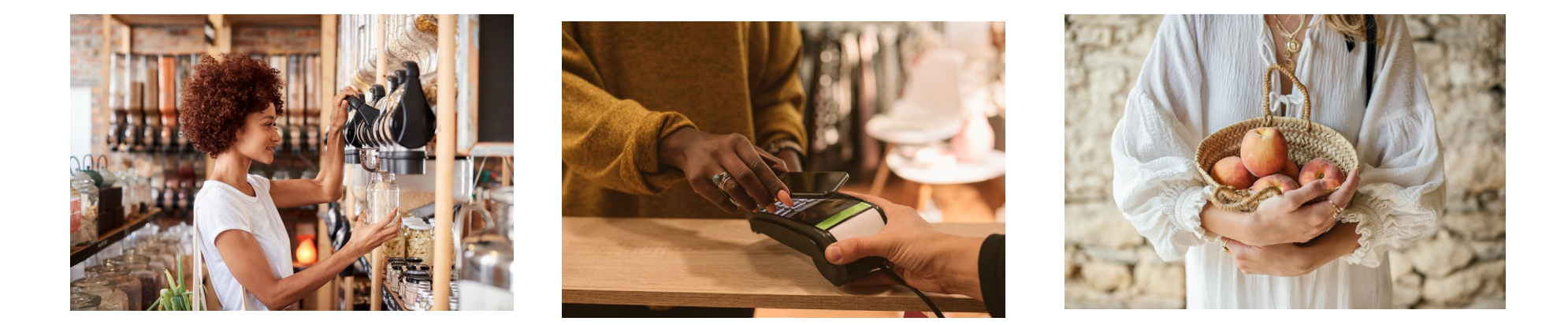

|                | EVENT JUSTIFIC                                                         | CATION & ATTENDANCE                    |                                        |                                          |
|----------------|------------------------------------------------------------------------|----------------------------------------|----------------------------------------|------------------------------------------|
|                |                                                                        |                                        | 1                                      | [                                        |
| EVENT TITLE:   |                                                                        |                                        | MEETING DATE:                          |                                          |
| FACILITATOD:   |                                                                        |                                        |                                        |                                          |
| PACIEITATOR.   |                                                                        |                                        | LOCATION.                              |                                          |
|                | This event will provide a study break for student allowing them the op | portunity to relax and decmopress from | their exam preparation. The event will | include coffee and snacks to refresh and |
| JUSTIFICATION: |                                                                        |                                        |                                        |                                          |
|                |                                                                        |                                        |                                        |                                          |
|                |                                                                        |                                        |                                        |                                          |
| Attendee Name  | Signature (# required)                                                 | Title (staff or student)               | Phone                                  | Email                                    |
| Shirley Temple | Shidey Temple                                                          | staff                                  | 803-777-1234                           |                                          |
| W. C. Fields   | W. C. Fields                                                           | student                                | 409-333-1234                           |                                          |
|                |                                                                        |                                        |                                        |                                          |
|                |                                                                        |                                        |                                        |                                          |
|                |                                                                        |                                        |                                        |                                          |
|                |                                                                        |                                        |                                        |                                          |
|                |                                                                        |                                        |                                        |                                          |
|                |                                                                        |                                        |                                        |                                          |
|                |                                                                        |                                        |                                        |                                          |
|                |                                                                        |                                        |                                        |                                          |
|                |                                                                        |                                        |                                        |                                          |
|                |                                                                        |                                        |                                        |                                          |
|                |                                                                        |                                        |                                        |                                          |
|                |                                                                        |                                        |                                        |                                          |
|                |                                                                        |                                        |                                        |                                          |
|                |                                                                        |                                        |                                        |                                          |
|                |                                                                        |                                        |                                        |                                          |
|                |                                                                        |                                        |                                        |                                          |
|                |                                                                        |                                        |                                        |                                          |
|                |                                                                        |                                        |                                        |                                          |
|                |                                                                        |                                        |                                        |                                          |
|                |                                                                        |                                        |                                        |                                          |

## Helpful Tip To Ensure Compliance:

Use an "Event Justification and Attendance" report to document:

- the event details (place, time, etc.)
- the justification as a student programming activity, and
- And keep an official record of participants.

This is required for all food letters.

Attach the "Event Justification and Attendance" report to your expense report for relevant expenses.

| EVENT JUSTIFICATION & ATTENDANCE |                         |                          |               |       |  |  |  |
|----------------------------------|-------------------------|--------------------------|---------------|-------|--|--|--|
|                                  |                         |                          | 1             | ]     |  |  |  |
| EVENT TITLE:                     |                         |                          | MEETING DATE: |       |  |  |  |
| FACILITATOR:                     |                         |                          | LOCATION:     |       |  |  |  |
|                                  |                         |                          | -             |       |  |  |  |
| JUSTIFICATION:                   |                         |                          |               |       |  |  |  |
| Attendee Name                    | Signature (If required) | Title (staff or student) | Phone         | Email |  |  |  |
|                                  |                         |                          |               |       |  |  |  |
|                                  |                         |                          |               |       |  |  |  |
|                                  |                         |                          |               |       |  |  |  |
|                                  |                         |                          |               |       |  |  |  |
|                                  |                         |                          |               |       |  |  |  |
|                                  |                         |                          |               |       |  |  |  |
|                                  |                         |                          |               |       |  |  |  |
|                                  |                         |                          |               |       |  |  |  |
|                                  |                         |                          |               |       |  |  |  |
|                                  |                         |                          |               |       |  |  |  |
|                                  |                         |                          |               |       |  |  |  |
|                                  |                         |                          |               |       |  |  |  |
|                                  |                         |                          |               |       |  |  |  |
|                                  |                         |                          |               |       |  |  |  |
|                                  |                         |                          |               |       |  |  |  |
|                                  |                         |                          |               |       |  |  |  |
|                                  |                         |                          |               |       |  |  |  |
|                                  |                         |                          |               |       |  |  |  |
|                                  |                         |                          |               |       |  |  |  |
|                                  |                         |                          |               |       |  |  |  |
|                                  |                         |                          |               |       |  |  |  |
|                                  |                         |                          |               |       |  |  |  |
|                                  |                         |                          |               |       |  |  |  |
|                                  |                         |                          |               |       |  |  |  |
|                                  |                         |                          |               |       |  |  |  |
|                                  |                         |                          |               |       |  |  |  |
|                                  |                         |                          |               |       |  |  |  |
|                                  |                         |                          |               |       |  |  |  |

This example of an "Event Justification and Attendance" Form can be found on the **RESOURCES** page in the SAASTix System